# The City of Reno – Online Registration Page for the Senior Games

Here is the direct website to register/pay https://apm.activecommunities.com/cityofrenoprcs/ActiveNet\_CategoryLanding

| You can Sign In with your email address<br>or Create an Account                                                                                                    | Home Registration Donations            | Leagues Information                                                                                          | Sign In   Create an Account                                                                                                    |
|----------------------------------------------------------------------------------------------------|----------------------------------------|----------------------------------------------------------------------------------------------------|----------------------------------------------------------------------------------------------------|
| If you already have an account and<br>email address is not responding please<br>call our office to have your email<br>address changed or input and/or<br>password activated. |                                        | Sign in<br>Email address (Required)<br>Enter your Email address<br>Password (Required)                       | Instantion         Instantion           Instantion         Instantion           Instantion         Instantion           Instantion         Instantion           Instantion         Instantion           Instantion         Instantion           Instantion         Instantion           Instantion         Instantion           Instantion         Instantion           Instantion         Instantion |
| If our office is unavailable –<br>no worries just make a new account<br>and we can merge your accounts<br>at a later date.                                                   |                                        | Forgot your password ?  Forgot your password ?  Forgot your password ?  Sign in  Don't have an account? Join | Sign in<br>Emails<br>Sector Traffic lights                                                                                                    |
| You can Create an Account<br>Just follow the prompts/information                                                                                                    | =                                      |                                                                                                    |                                                                                                    |
| Sign up                                                                                                    | D                                      |                                                                                                    | C A () ANDRY                                                                                                    |
| Required fields are marked *                                                                                                    | re marked *                            |                                                                                                    |                                                                                                    |
| Email address<br>something5@yahoo.com Change Personal Ir                                                                                                    | formation                              |                                                                                                    |                                                                                                    |
| First name * Last name * Gender *                                                                                                    | Customer Type *                        |                                                                                                    |                                                                                                    |
| Please select                                                                                                    | ▼ General Public ▼                     |                                                                                                    |                                                                                                    |
| Date of birth *  December  29  2022  Contact Inf                                                                                                    | ormation                               |                                                                                                    |                                                                                                    |
| Street Addres                                                                                                    | 5 *                                    |                                                                                                    |                                                                                                    |
| Address line 1 Country *                                                                                                    |                                        | Thank y                                                                                                    | zoul                                                                                                    |
| United States                                                                                                    |                                        | Your Active account has                                                                                      | been created                                                                                                    |
| Password * City * Reno                                                                                                    | State * Zip Code *                     | Your login name is somethin<br>You will receive an email to act                                              | ig5@yahoo.com<br>ivate your account.                                                                                                    |
| Passwords must be 8 or more characters, and contain three of Phone these: lowercase, uppercase, numeric, and special characters.                                             |                                        | Tips: Remember to check your Junk or spam folk                                                               | der or filters If you do not receive the                                                                                                    |
| Confirm password *                                                                                                    | •                                      |                                                                                                    |                                                                                                    |
| Primary Phone                                                                                                    | )                                      |                                                                                                    |                                                                                                    |
| Yes! Please email me the latest news and information.                                                                                                    | all me the latest name and information |                                                                                                    |                                                                                                    |
| By creating an account, I accept the Terms of Use of cityofrenoprcs<br>and I am aware of My Privacy Rights.                                                                  | an me we lovest news onu mornauon.     |                                                                                                    |                                                                                                    |
| By creating an account, I accept the Terms of Use, Active Network's Copyright Policy and I am aware of My Privacy Rights.                                                    | a robot                                |                                                                                                    |                                                                                                    |
| Back Next Bac                                                                                                    | s Submit                               |                                                                                                    |                                                                                                    |

## The City of Reno – Online Registration Page for the Senior Games (page 2)

Now let's find the Senior Games Registration Activities

hover (don't click) the cursor over the **Registration** words and this menu appears - click on the words

|        |                                            |                            | Seniorgames – Winter Registration #27533   |                                             |  |
|--------|--------------------------------------------|----------------------------|--------------------------------------------|---------------------------------------------|--|
| REN    | NO.                                        |                            |                                            |                                             |  |
| Home R | egistration Donations Leag                 | gues Information           |                                            | 🏲 My Cart                                   |  |
| Home > | Adaptive and Inclusion                     | Camps                      | Education, Lectures & workshops            | Martial Arts                                |  |
|        | Aquatics/Swimming Pool                     | Cards and Inside Games     | Events, Socials and Dances                 | Mountain Bike Coaching                      |  |
| Acti   | Arts and Crafts                            | Community Garden Plots -   | Fitness/Exercise                           | Music & Talents                             |  |
|        | Basketball - Adult League                  | Paradise Park              | Food and Cooking                           | ReLeaf Donations                            |  |
| O Set  | Book Club and Current Event<br>Discussions | Dance Classes<br>Dodgeball | Kickball - Adult League                    | SeniorGames - Winter Registration<br>#27533 |  |
| - Jec  | Business, Computers & Technology           | Dog Obedience              | Lifeguarding and Water Safety<br>Instuctor | See All Categories >                        |  |

The Senior Games **\$40 Registration fee** is a pre-requisite to all the games and MUST be registered and paid for first and separately. It cannot be put in the cart and add other activities – it must be completed BEFORE all other activity registration.

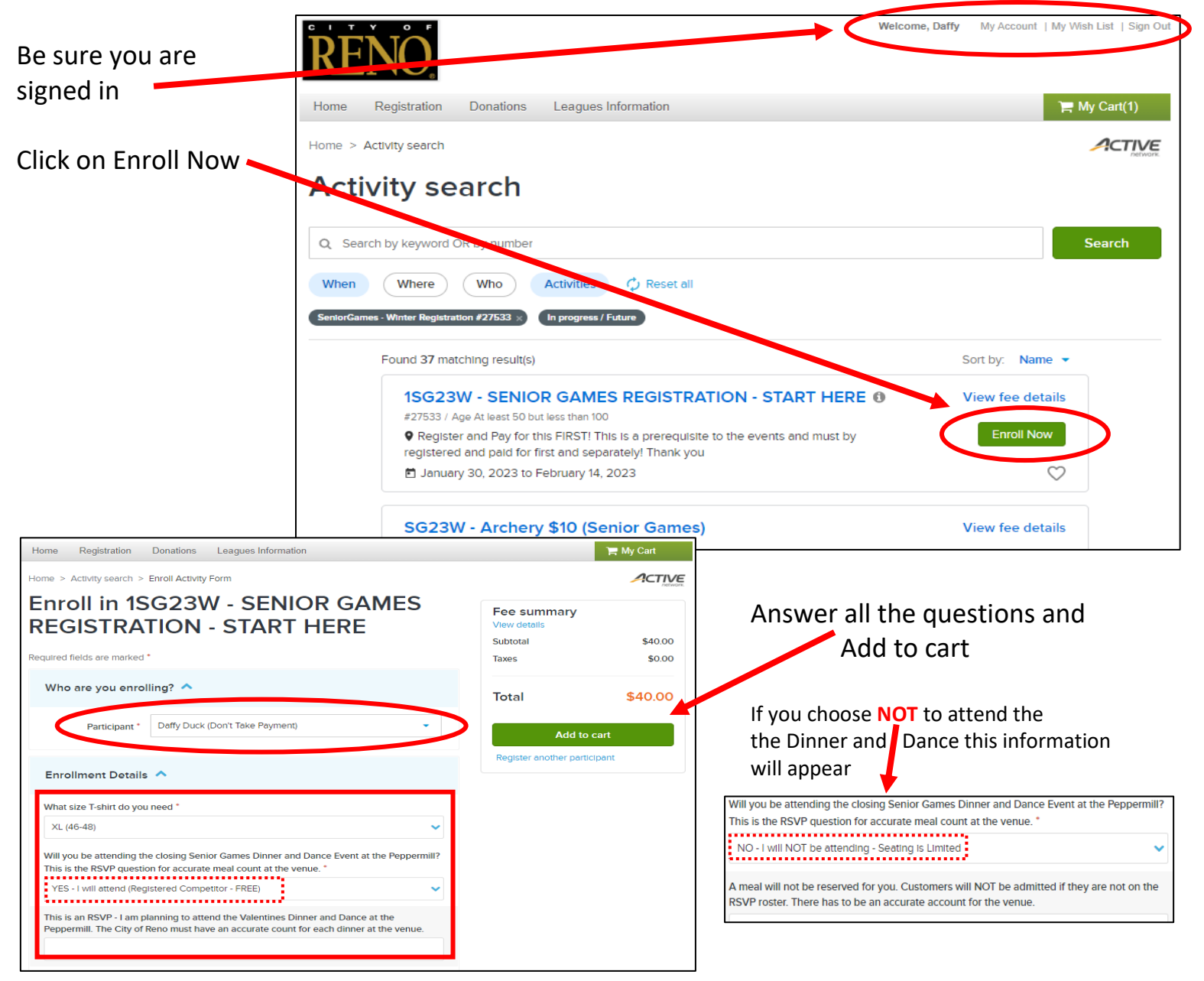

#### The City of Reno – Online Registration Page for the Senior Games (page 3)

You have to register and pay for the Senior Games Registration (it is a pre-requisite) – this MUST be registered and paid for before you sign up for any other of the "activities"

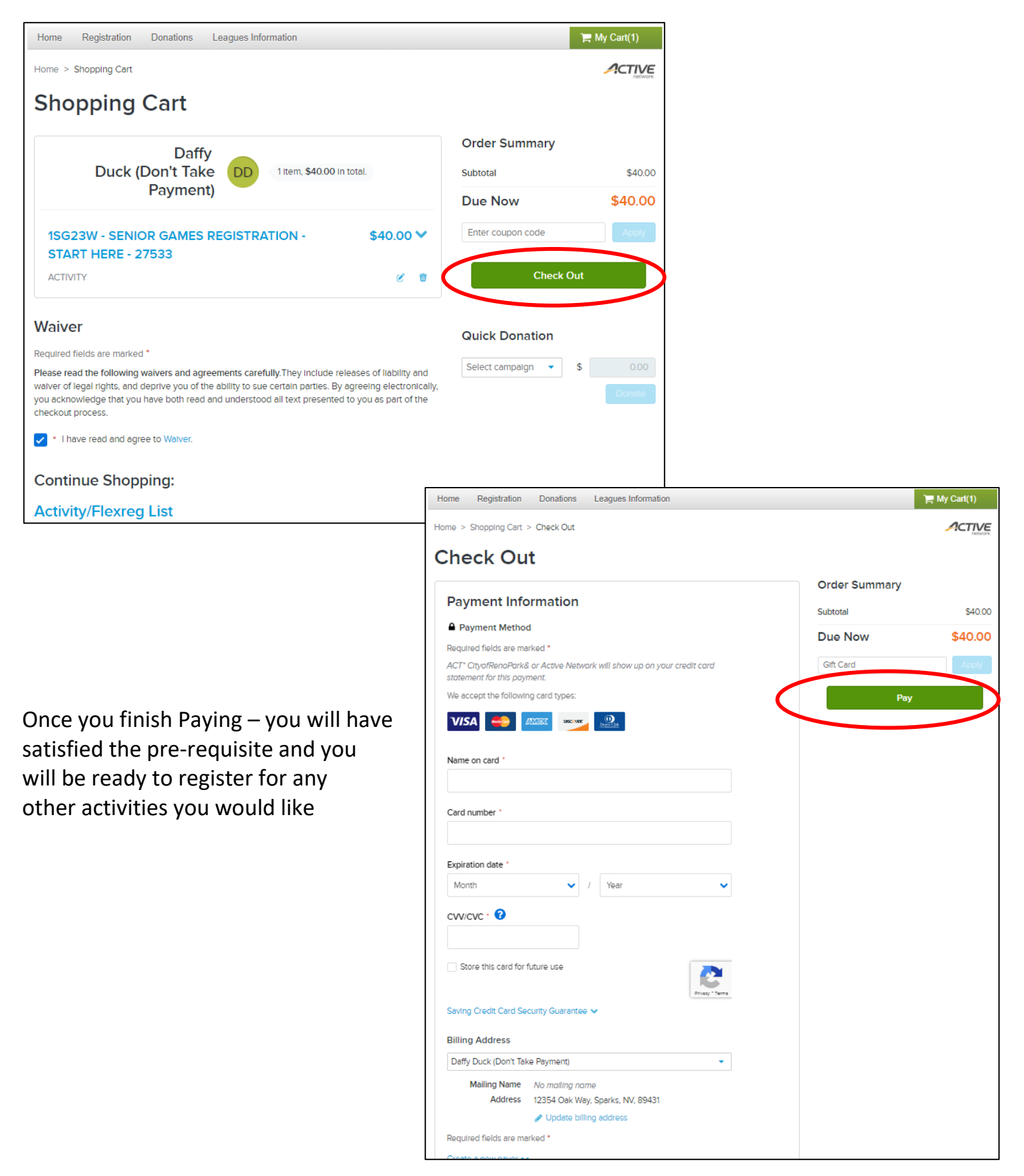

## The City of Reno – Online Registration Page for the Senior Games (page 4)

Then you can go in and register all the activities you would like – go back to ...

hover (don't click) the cursor over the Registration words and this menu appears - click on the words Seniorgames – Winter Registration #27533

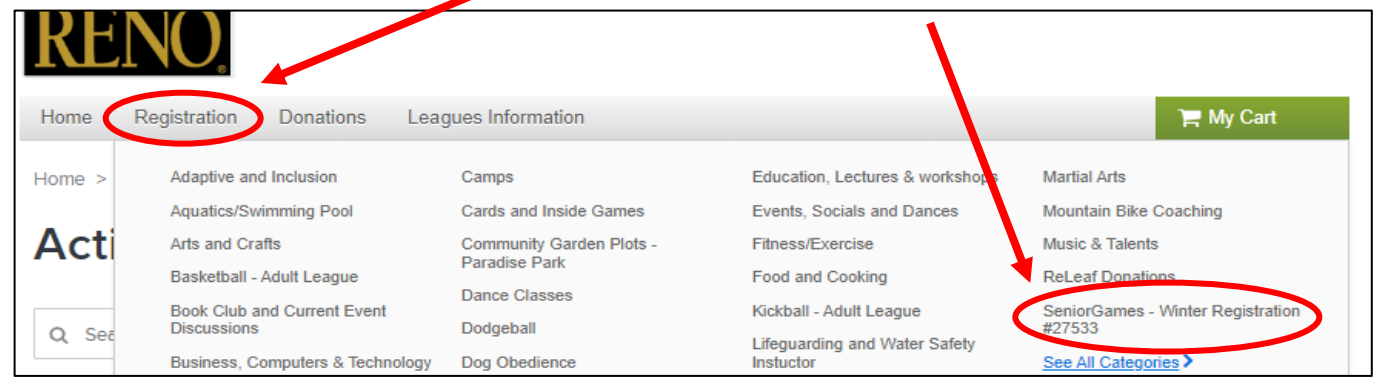

# Scroll down to the event - in this case - Pickleball

Click on the words <u>Enroll Now</u>

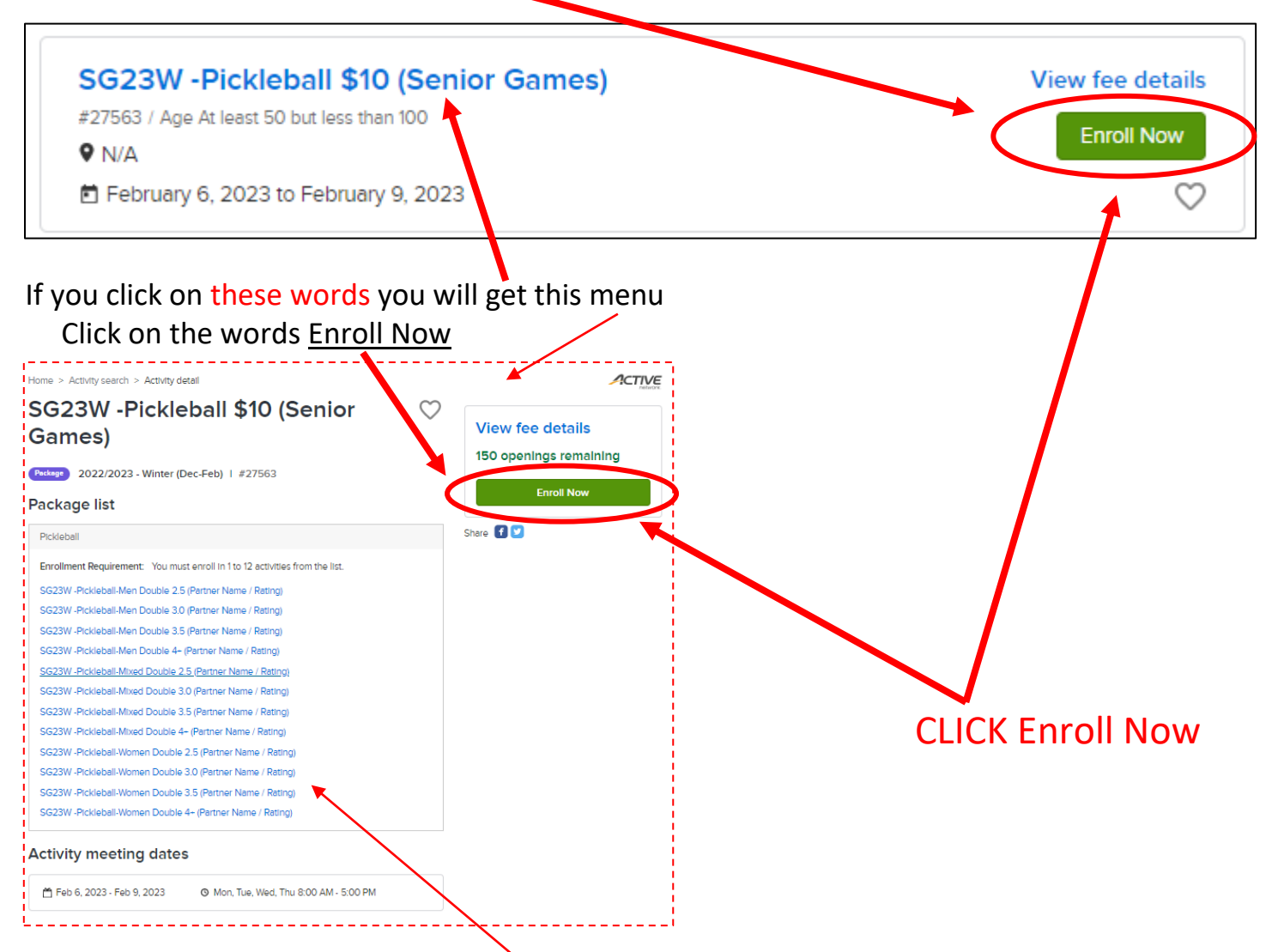

This list just has information about each event - this is NOT where you register each event

#### The City of Reno – Online Registration Page for the Senior Games (page 5)

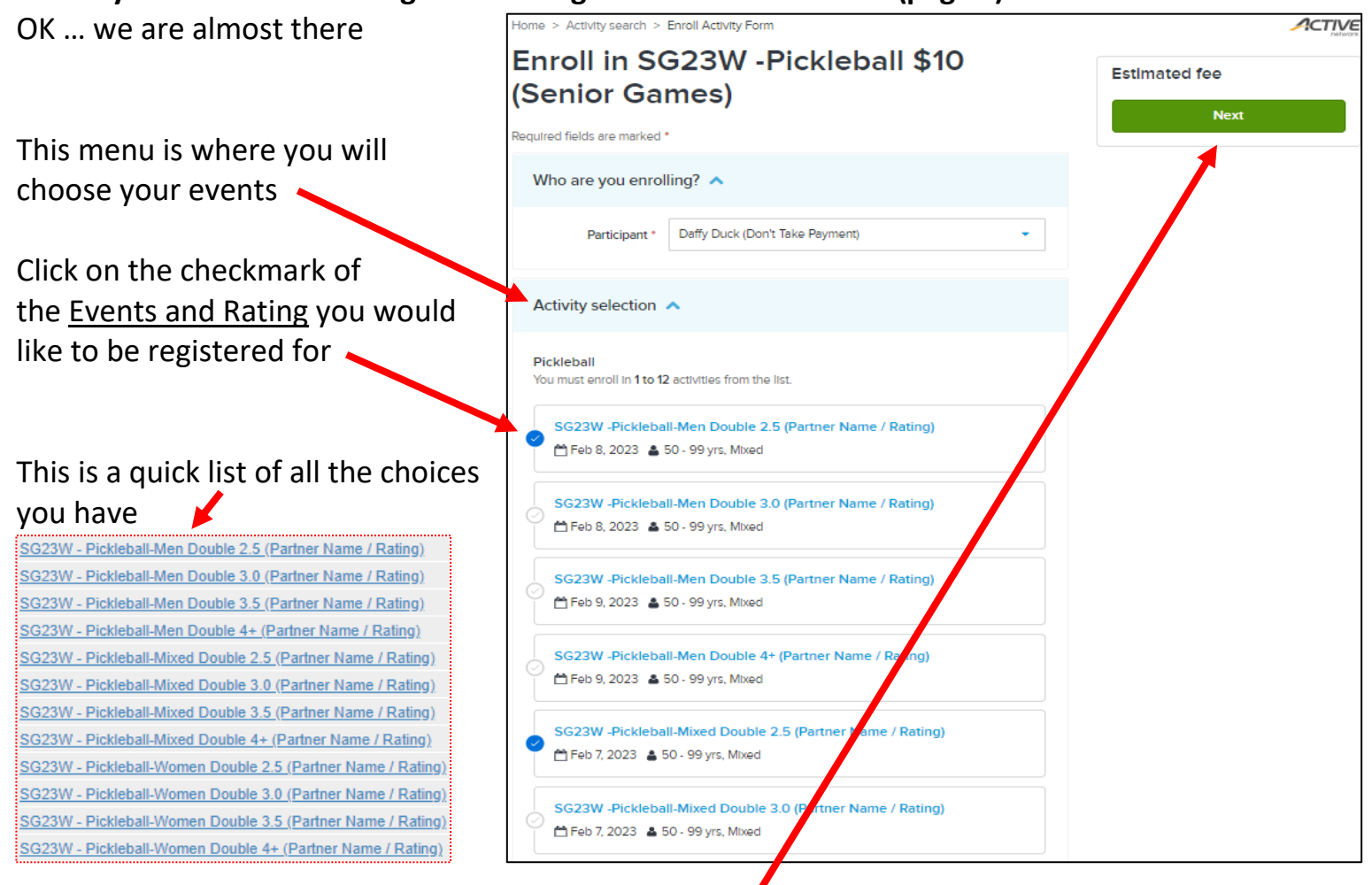

After you choose the events you would like – click <u>Next</u> and this menu (below) will come up and add your partner's name and rating – is this case 2 choices were made – <u>Add to cart</u>

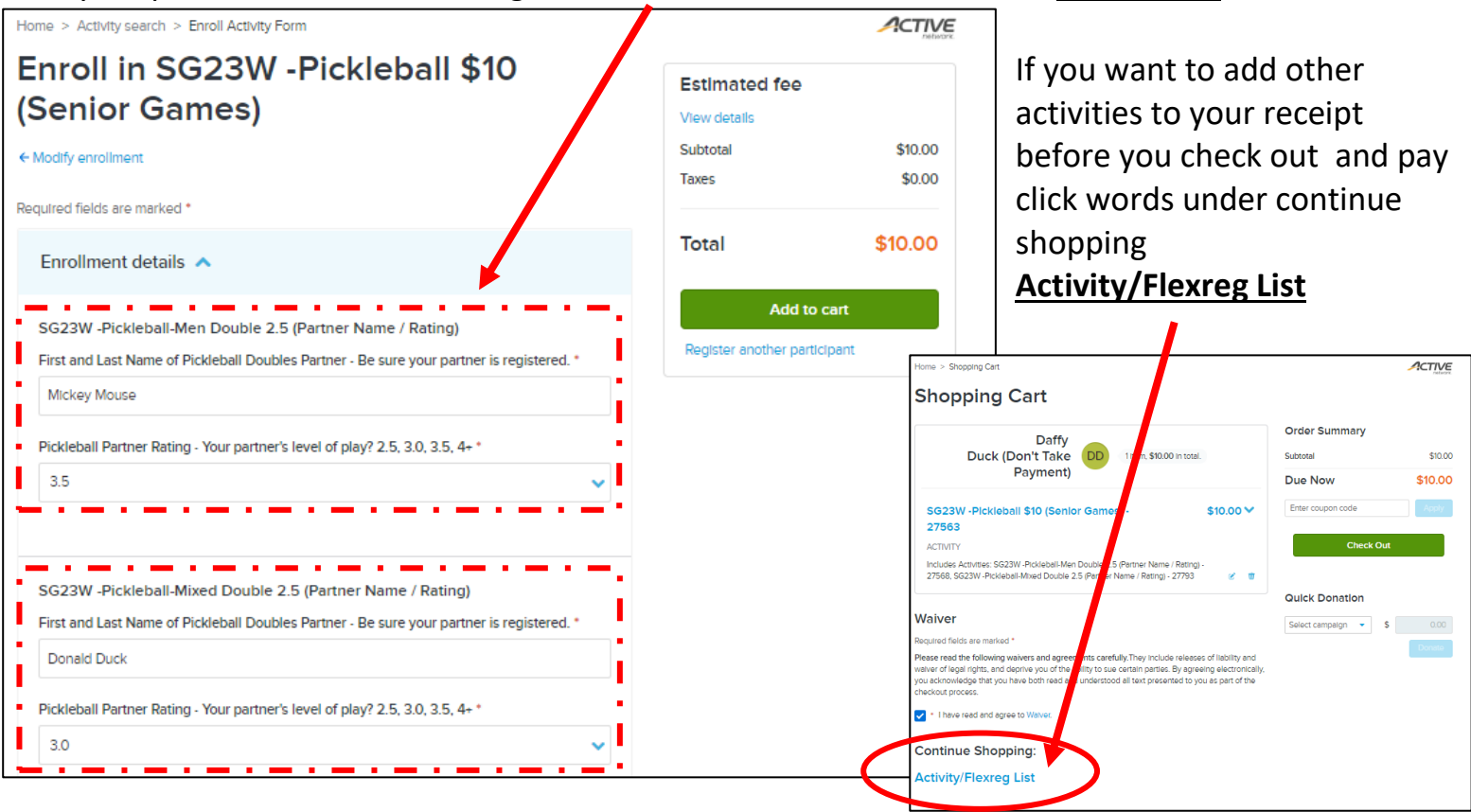